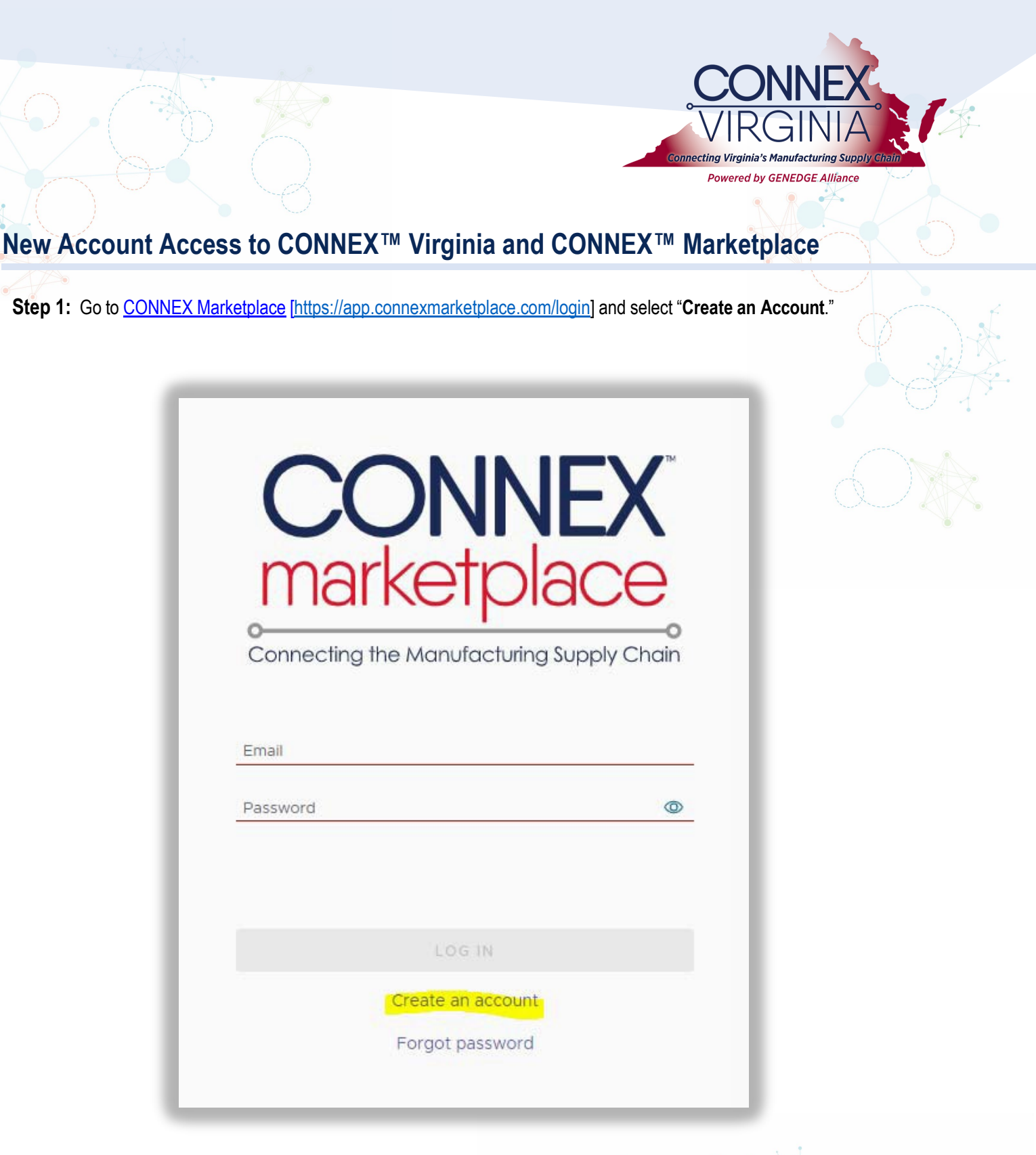

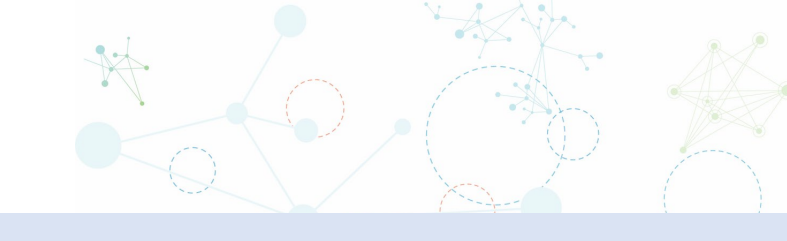

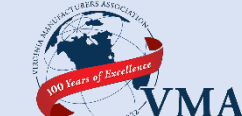

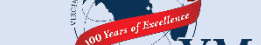

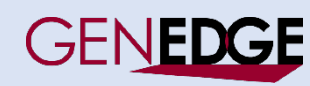

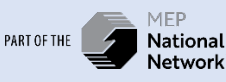

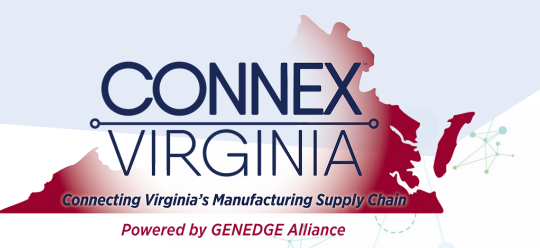

Step 2: Enter your first and last name, email address, and create a strong password. You'll also need to accept the terms and conditions, to activate the "Create Account" button.

| markeipia                                |               |
|------------------------------------------|---------------|
| Connecting the Manufacturing Su          |               |
| Connecting the Manufacturing St          | ippiy Chain   |
| <b>Q</b> Create an acc                   | ount          |
|                                          | o arre        |
| First name                               | CE I          |
|                                          |               |
| Last name                                |               |
| Tesla                                    |               |
| Email address                            |               |
| ntesla@edisonco.com                      |               |
| Password                                 |               |
|                                          | @             |
| I agree with the Terms of Service and Pr | ivacy Policy. |
|                                          |               |
| CREATE ACCOUNT                           |               |
|                                          |               |
|                                          |               |
| This site is protected by reCAPTCHA an   | d the Google  |

You should receive an email from <u>noreply@CONNEXMarketplace.com</u> with a link to verify your email address. If you don't receive it within a few minutes, please check your spam or junk mail folder. The email is shown in step 3.

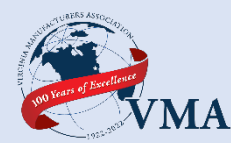

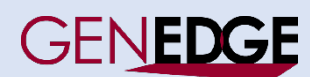

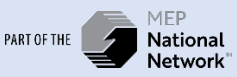

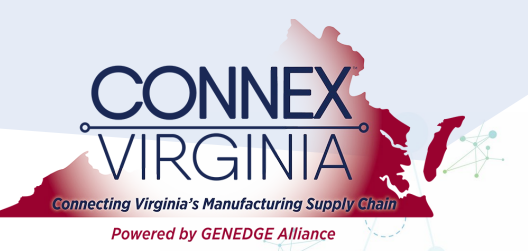

Step 3: Click the gray box to verify your email address.

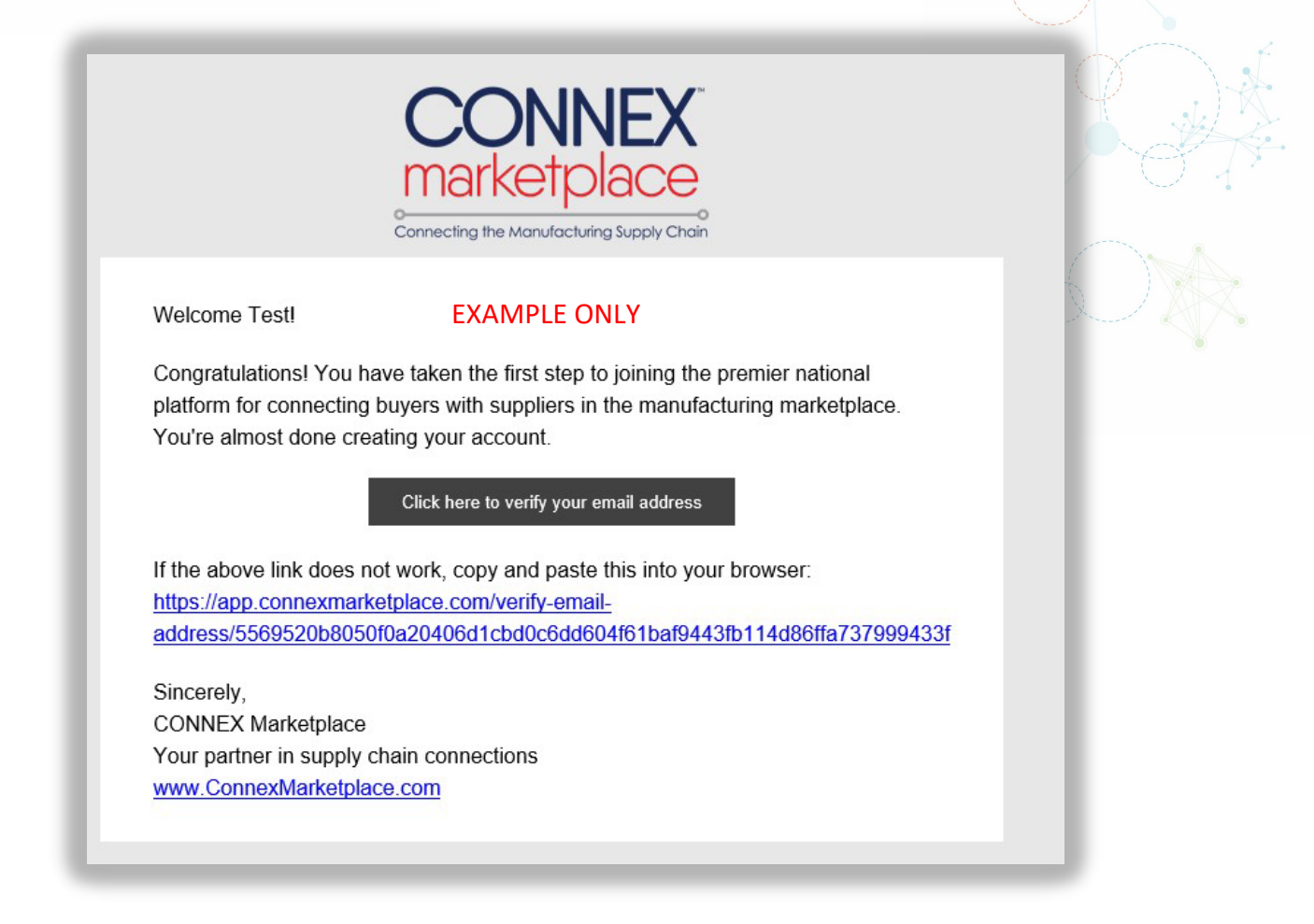

Once you confirm your email, you will need to log in to the platform to link your account. The wizard will open and welcome you.

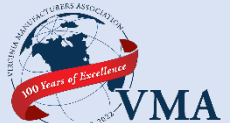

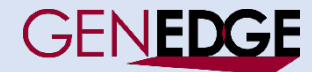

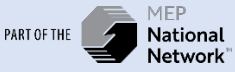

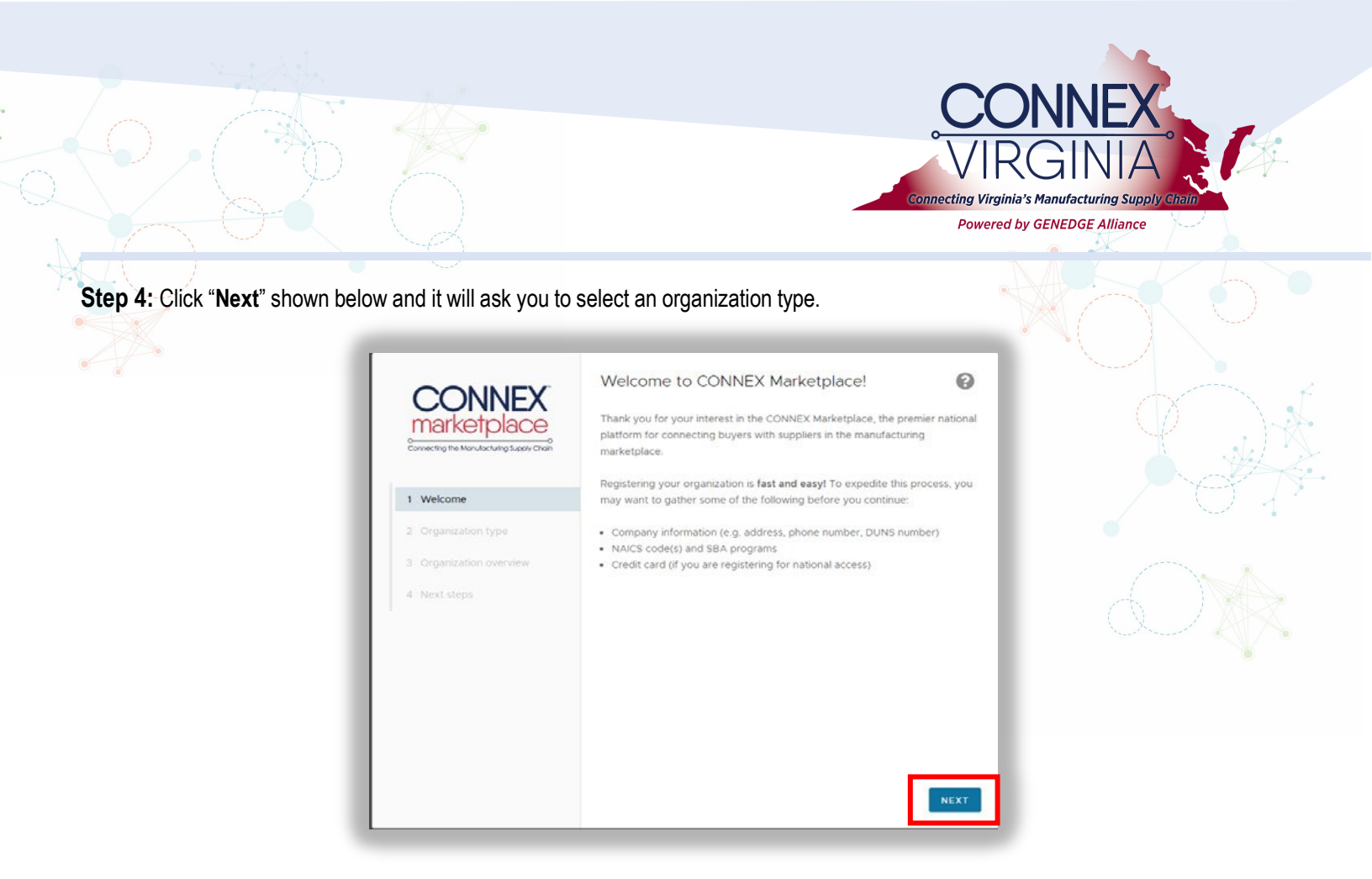

Step 5: Please select "Manufacturer". If you feel you qualify as a researcher, you can add that to your account later.

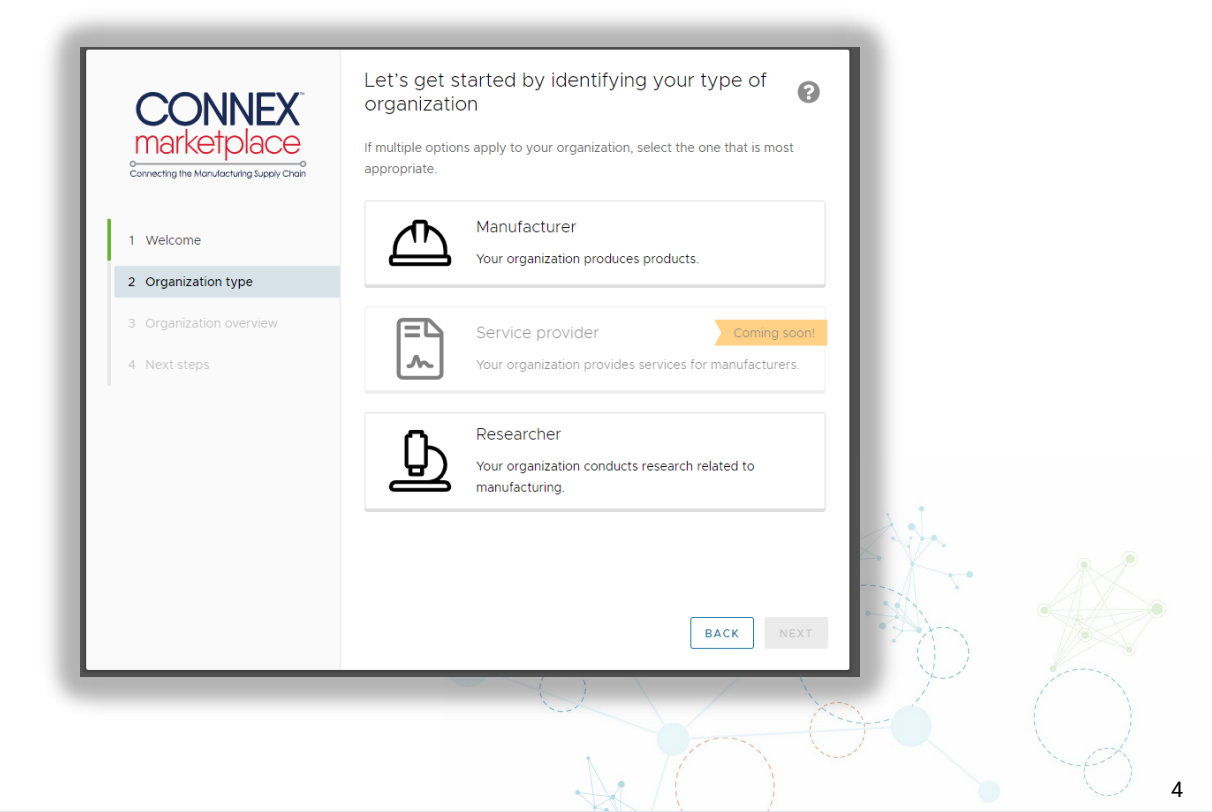

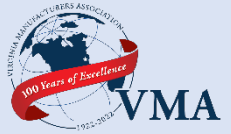

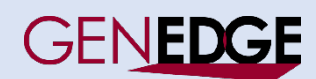

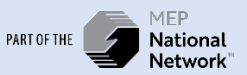

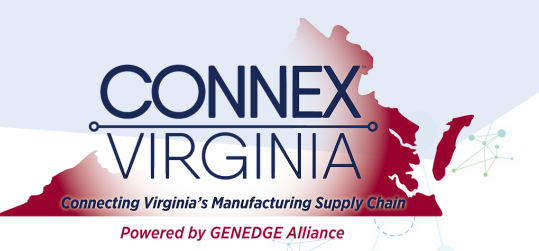

Step 6: You will be asked some basic questions about your company.

| CONNEX<br>marketplace   | Let us know some basic information about<br>your organization<br>Name<br>Acme Manufacturing, Inc | 3   |  |
|-------------------------|--------------------------------------------------------------------------------------------------|-----|--|
| 1 Welcome               | Address                                                                                          | •   |  |
| 2 Organization type     | Phone number (optional)                                                                          |     |  |
| 3 Organization overview | (555) 555-5555                                                                                   | - 1 |  |
| 4 Organization details  | Website (I don't have a website)<br>https://acmemfg.com                                          |     |  |
| 5 Subscription          | DUNS number (I'll provide this later)                                                            |     |  |
| 6 Next steps            |                                                                                                  | - 1 |  |
|                         | BACK                                                                                             | τ   |  |

As you enter company name and address, the system will search to identify potential matches.

Pay special attention as it is searching the CONNEX Marketplace of over 140,000 company profiles. There may be a company with a similar name in another state. You'll want to make sure you are selecting the right match.

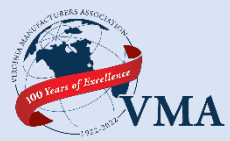

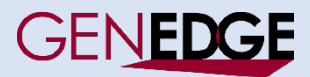

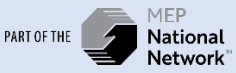

Step 7: If your company is listed, select it from the wizard. If not, ignore the suggested companies and continue entering information, such as phone number, website and DUNS number if known. If you don't know your DUNS number, you can select "I'll provide this later" to move through the Wizard.

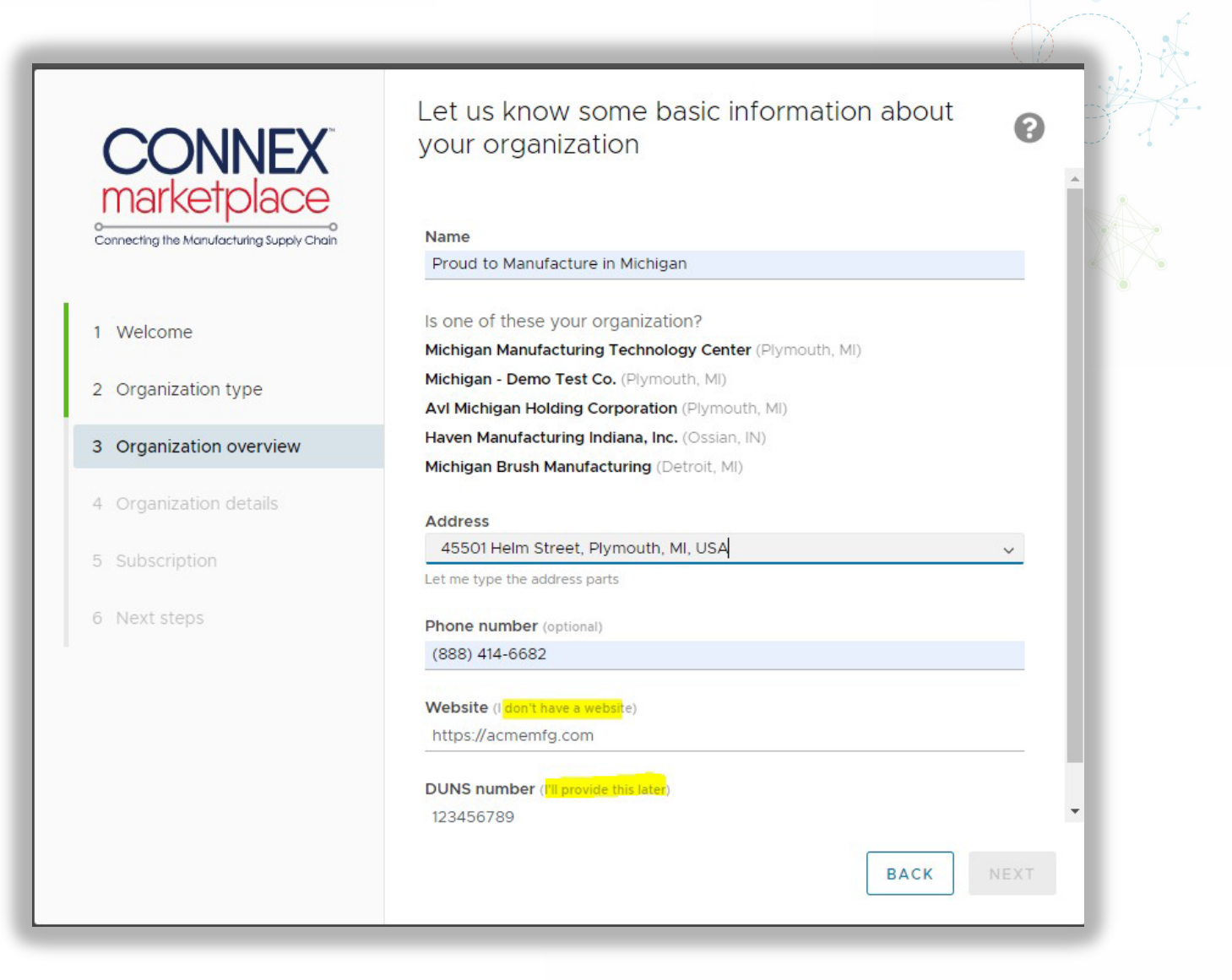

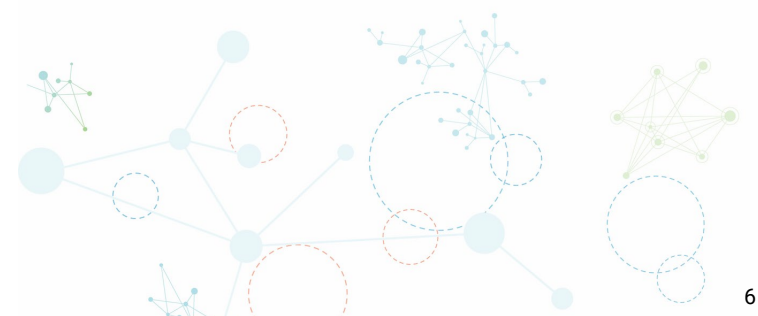

Connecting Virginia's Manufacturing Supp Powered by GENEDGE Alliance

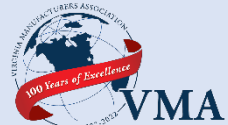

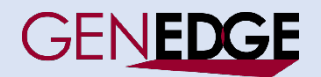

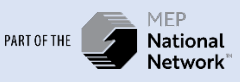

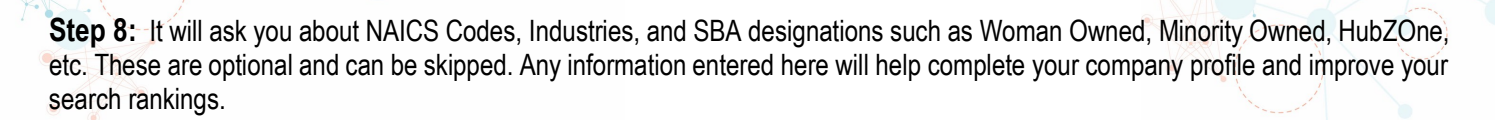

|            |               |                                                 |      | 1.2 |
|------------|---------------|-------------------------------------------------|------|-----|
| CC         | NNFX          | Let's get a head start filling out your profile | ?    |     |
|            |               | NAICS Codes                                     | ~    |     |
| I          |               | Industries                                      |      |     |
| 1 Welcome  | 9             |                                                 | ~    |     |
| 2 Organiza | ation type    | SBA Programs                                    | ~    |     |
| 3 Organiza | tion overview |                                                 |      |     |
| 4 Organiza | ation details |                                                 |      |     |
| 5 Subscrip | tion          |                                                 |      |     |
| 6 Next ste | ps            |                                                 |      |     |
|            |               |                                                 |      |     |
|            |               |                                                 |      |     |
|            |               |                                                 |      |     |
|            |               | ВАСК                                            | SKIP |     |

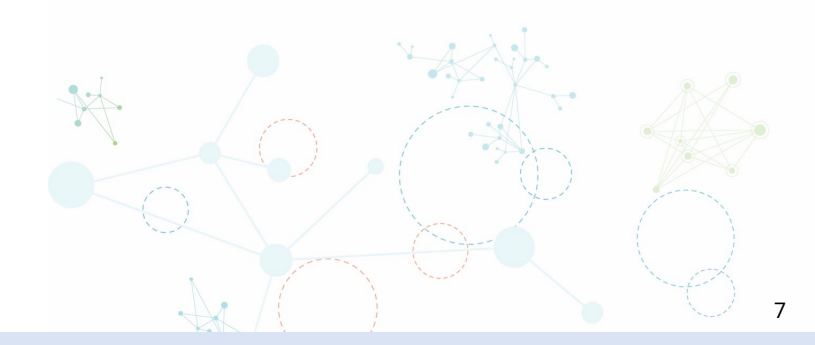

Connecting Vir

ting Virginia's Manufacturing Supp Powered by GENEDGE Alliance

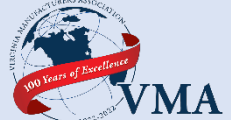

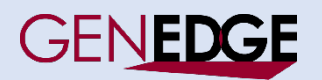

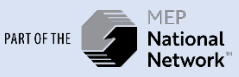

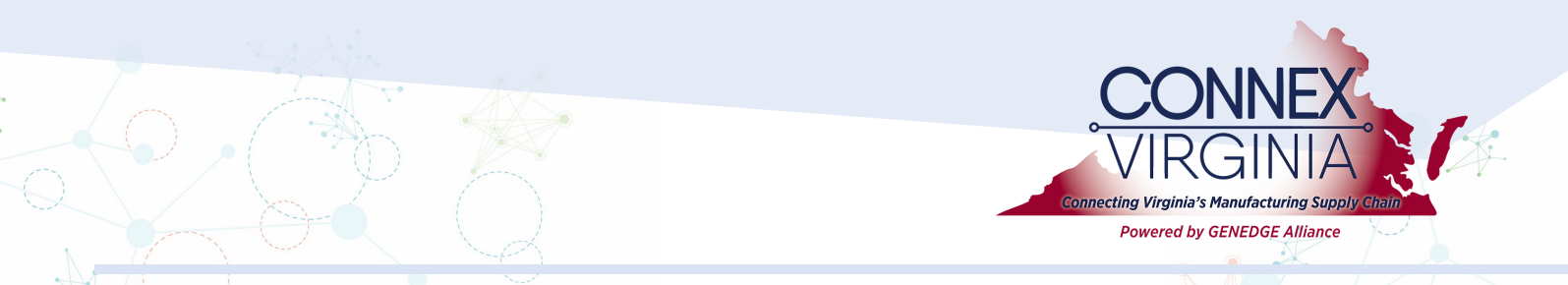

Step 9: Select Your Subscription Plan (see the next two pages for full instructions)

On this screen, you will need to select your subscription plan. See the next two pages for an explanation of the various options:

Option 1: Free "Sponsored Access" - Depending on what state your company is in, you may receive free sponsored access from your local Manufacturing Extension Partnership organization (GENEDGE Alliance – VA MEP). If you are in a state that qualifies (based upon your address that you entered in Screen #3) then you will automatically see the free "Sponsored Access" available. If you are ONLY registering for the free state access (and not the entire national database access) then select the "Sponsored Access" box and click the "Register" button.

| Promotion code         Welcome         Organization type         Organization overview         Organization details         Subscription         Next steps         Next steps    Promotion code          Promotion code    Promotion code          Promotion code    Sponsored access Free limited access sponsored by the Utah-MEP Alliance.          Manufacturer's National Access         • All sponsored access functionality         • One connection point for all U.S. Manufacturers         • A single searchable database tagged with hundreds of unique, searchable taxonomies         • Find manufacturers and material suppliers across the U.S., and be found by them         • Post and respond to RFPs, RFQs, RFIs, surplus listings and other needs across the country | CONNEX                | Choose a subscription                                                                                                    |
|----------------------------------------------------------------------------------------------------|-----------------------|----------------------------------------------------------------------------------------------------|
| Welcome       Sponsored access         Organization type       Sponsored access         Organization overview       Pree limited access sponsored by the Utah-MEP Alliance.         Organization details       Manufacturer's National Access         Subscription       • All sponsored access functionality         Next steps       • One connection point for all U.S. Manufacturers         • A single searchable database tagged with hundreds of unique, searchable taxonomies       • Find manufacturers and material suppliers across the U.S., and be found by them         • Post and respond to RFPs, RFQs, RFIs, surplus listings and other needs across the country       • Post and respond to RFPs, RFQs, RFIs, surplus listings and other                               | marketplace           | Promotion code                                                                                                    |
| Organization type       Sponsored access         Organization overview       Free limited access sponsored by the Utah-MEP Alliance.         Organization details       Manufacturer's National Access         subscription       • All sponsored access functionality         Next steps       • As single searchable database tagged with hundreds of unique, searchable taxonomies         • Find manufacturers and material suppliers across the U.S., and be found by them         • Post and respond to RFPs, RFQs, RFIs, surplus listings and other needs across the country                                                                                                    | Welcome               |                                                                                                    |
| Organization overview       Free limited access sponsored by the Utah-MEP Alliance.         Organization details       Manufacturer's National Access         Subscription       • All sponsored access functionality         Next steps       • One connection point for all U.S. Manufacturers         • A single searchable database tagged with hundreds of unique, searchable taxonomies       • Find manufacturers and material suppliers across the U.S., and be found by them         • Post and respond to RFPs, RFQs, RFIs, surplus listings and other needs across the country       • Post and respond to RFPs, RFQs, RFIs, surplus listings and other                                                                                                    | Organization type     | Sponsored access                                                                                                    |
| <ul> <li>A Organization details</li> <li>Manufacturer's National Access</li> <li>All sponsored access functionality         <ul> <li>One connection point for all U.S. Manufacturers</li> <li>A single searchable database tagged with hundreds of unique, searchable taxonomies</li> <li>Find manufacturers and material suppliers across the U.S., and be found by them</li> <li>Post and respond to RFPs, RFQs, RFIs, surplus listings and other needs across the country</li> </ul> </li> </ul>                                                                                                    | Organization overview | Free limited access sponsored by the Utah-MEP Alliance.                                                                                                    |
| Subscription     All sponsored access functionality     One connection point for all U.S. Manufacturers     A single searchable database tagged with hundreds of unique,     searchable taxonomies     Find manufacturers and material suppliers across the U.S., and be     found by them     Post and respond to RFPs, RFQs, RFIs, surplus listings and other     needs across the country                                                                                                    | Organization details  | Manufacturer's National Access                                                                                                    |
| One connection point for all U.S. Manufacturers     A single searchable database tagged with hundreds of unique, searchable taxonomies     Find manufacturers and material suppliers across the U.S., and be found by them     Post and respond to RFPs, RFQs, RFIs, surplus listings and other needs across the country                                                                                                    | Subscription          | All sponsored access functionality                                                                                                    |
| Read more                                                                                                    | Next steps            | <ul> <li>One connection point for all U.S. Manufacturers</li> <li>A single searchable database tagged with hundreds of unique, searchable taxonomies</li> <li>Find manufacturers and material suppliers across the U.S., and be found by them</li> <li>Post and respond to RFPs, RFQs, RFIs, surplus listings and other needs across the country</li> <li>Read more</li> </ul> |

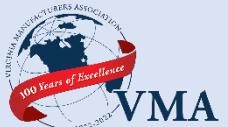

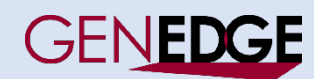

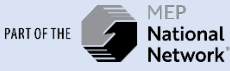

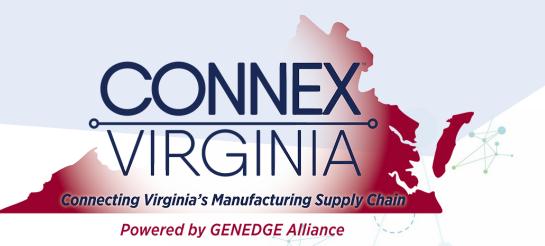

## Step 9 Continued....

- Option 2: Full National Access (Paid or Promo Code) If your company is not in a sponsored state (and you don't see the "Sponsored Access" box as shown on the previous page), OR if you want to add "National Access" to your free state Sponsored Access, then go to the box that says "Manufacturers National Access" and select your subscription type.
- If you have a "Free-Forever Lifetime" promo code OR a "Free Year" promo code, then click on the "\$500/year" button and enter the promo code at the top of the screen.
- If you have a monthly promo code ("1 Month", "3 Month", "6 Month" etc) then click on the "\$50/ month" button and enter the promo code at the top of the screen.

| CONNEX<br>marketplace                                       | Choose a subscription 2                                                                                                    |
|-------------------------------------------------------------|----------------------------------------------------------------------------------------------------|
| 1 Welcome<br>2 Organization type<br>3 Organization overview | Sponsored access<br>Free limited access sponsored by the Utah-MEP Alliance.                                                                                                    |
| 4 Organization details<br>5 Subscription                    | Manufacturer's National Access                                                                                                    |
| 6 Next steps                                                | One connection point for all U.S. Manufacturers     A single searchable database tagged with hundreds of unique, searchable taxonomies     Find manufacturers and material suppliers across the U.S., and be found by them     Post and respond to RFPs, RFQs, RFIs, surplus listings and other needs across the country     Read more     \$500.00 / year     \$50.00 / month |
|                                                             | BACK REGISTER                                                                                                    |
|                                                             |                                                                                                    |

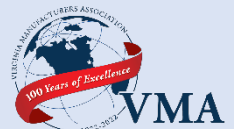

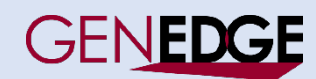

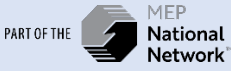

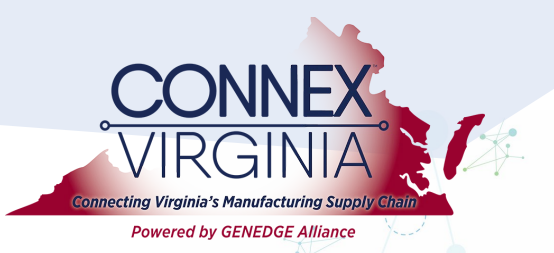

Step 11: Enter Payment Information

If you selected "National Access" on the previous page you will need to enter credit card information and accept the terms, i.e. promotion period of one year, etc. After you have accepted the terms, click the "Next" button.

| CONNEX                                    | Enter payment                                                                            | details                                             | •                       |               |
|-------------------------------------------|------------------------------------------------------------------------------------------|-----------------------------------------------------|-------------------------|---------------|
| Connecting the Manufacturing Supply Chain | Card number<br>4242 4242 4242 4242                                                       |                                                     | VISA                    | $\mathcal{O}$ |
| 1 Welcome                                 | Expiration<br>10 / 22                                                                    | CVC<br>656                                          | -0                      |               |
| 2 Organization type                       | Country                                                                                  | ZIP                                                 |                         |               |
| 3 Organization overview                   | United States<br>By providing your card information<br>payments in accordance with their | you allow CONNEX Marketplace Test to char<br>terms. | ge your card for future |               |
| 4 Organization details                    |                                                                                          |                                                     |                         |               |
| 5 Subscription                            |                                                                                          |                                                     |                         |               |
| 6 Payment                                 |                                                                                          |                                                     |                         |               |
| 7 Confirmation                            |                                                                                          |                                                     |                         |               |
| 8 Next steps                              |                                                                                          |                                                     |                         |               |
|                                           |                                                                                          |                                                     | ~                       |               |
|                                           |                                                                                          |                                                     |                         |               |

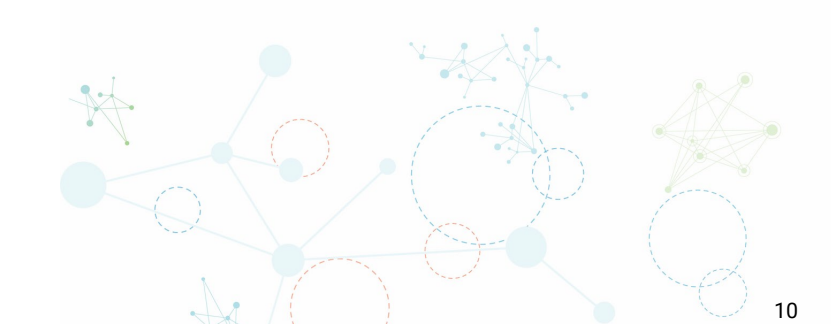

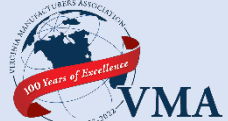

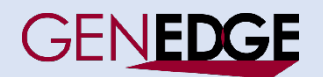

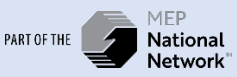

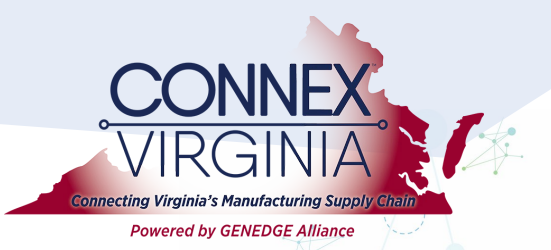

Step 12: Confirm Your Subscription

Read through the confirmation language and confirm your subscription. Click "Register" to complete your registration.

| CONNEY                                    | Confirm your registration                                                                                        | 0                                           | · - ^ · |
|-------------------------------------------|----------------------------------------------------------------------------------------------------|---------------------------------------------|---------|
| marketplace                               | Acme International<br>444 W Bourne Cir Farmington, UT 84025                                                      | î                                           | A       |
| Connecting the Manufacturing Supply Chain | Manufacturer National Access (1 year)                                                                            | \$500.00                                    |         |
| 1 Welcome                                 | Your payment method will not be charged immediatel<br>registration is approved, it will be reviewed for accura   | ly. Before your<br>icy and correct          |         |
| 2 Organization type                       | categorization. Approval usually takes 1-2 business da                                                           | iys.                                        |         |
| 3 Organization overview                   | Once your registration is approved, you will be notifie<br>payment will be charged in accordance to the terms li | d by email and your<br>isted previously. At |         |
| 4 Organization details                    | that time, you will have immediate access to CONNEX                                                              | Marketplace.                                |         |
| 5 Subscription                            |                                                                                                    |                                             |         |
| 6 Payment                                 |                                                                                                    |                                             |         |
| 7 Confirmation                            |                                                                                                    |                                             |         |
| 8 Next steps                              |                                                                                                    |                                             |         |
|                                           |                                                                                                    | ~                                           |         |
|                                           |                                                                                                    | BACK                                        |         |

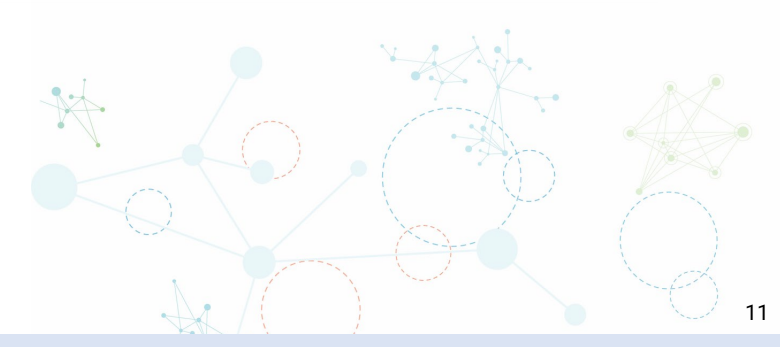

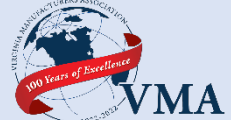

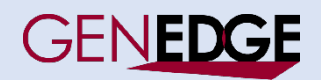

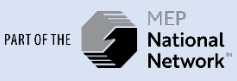

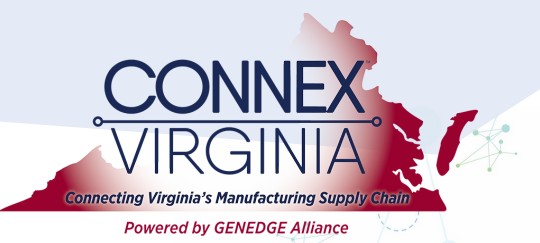

## Step 13: Success Screen

You should now see the "Success Screen" confirming that your subscription is complete. If so, the system will automatically notify the system admins to verify and approve your account (this is to make sure that you are ACTUALLY a manufacturer or supplier. This approval process may take up to 1-2 working days). Once your approved, you will have full access into the platform and can begin filling your manufacturers profile which will allow you to rank higher in search results and find more business opportunities.

| CONNEX                                    |                                                                                                    |
|-------------------------------------------|----------------------------------------------------------------------------------------------------|
| Connecting the Manufacturing Supply Chain | Success!                                                                                                    |
|                                           | Your registration request has been submitted. You will be notified by email when your organization's registration has been approved . |
| 1 Welcome                                 | After it is approved you are ensuranced to return to the CONNEX                                                                       |
| 2 Organization type                       | Marketplace and set up other users from your organization that can help                                                               |
|                                           | you get the most out of this amazing resource. To name a few, this could                                                              |
| 3 Organization overview                   | include people who can:                                                                                                    |
| 4 Organization details                    | Help to enrich your organization's profile.                                                                                           |
| 5 Subscription                            | Help you connect to opportunities in the CONNEX Marketplace.                                                                          |
|                                           | Build out your supply chain details.                                                                                                  |
| 6 Payment                                 | Thank you!                                                                                                    |
| 7 Confirmation                            |                                                                                                    |
| 8 Next steps                              |                                                                                                    |
|                                           |                                                                                                    |
|                                           | ×                                                                                                    |
|                                           | FINISH                                                                                                    |
|                                           |                                                                                                    |
|                                           |                                                                                                    |
|                                           |                                                                                                    |
|                                           |                                                                                                    |

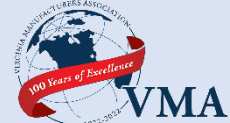

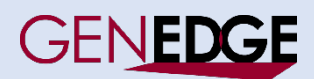

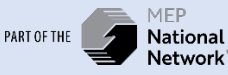